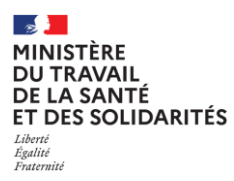

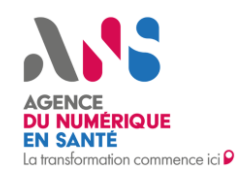

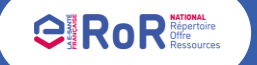

### Fiche pas à pas – Professionnels de Santé Libéraux Comment compléter vos offres de soins dans le ROR National ?

### Mes offres de soins

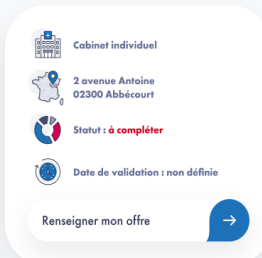

Sur votre espace d'accueil du ROR, retrouvez votre ou vos offres de santé à compléter. Sur chaque offre, un bouton « renseigner mon offre » vous permet d'accéder au parcours de saisie de vos informations.

Le parcours est divisé en 6 étapes pour une complétude de votre offre en moins de 15 min.

Vous êtes accompagné tout au long de votre parcours grâce à des :
Informations encadrées en haut des pages « Important à savoir » ;

• Bulles d'informations (?) : des précisions s'affichent lors du passage de votre souris

## Les 6 étapes pour compléter votre offre de soins

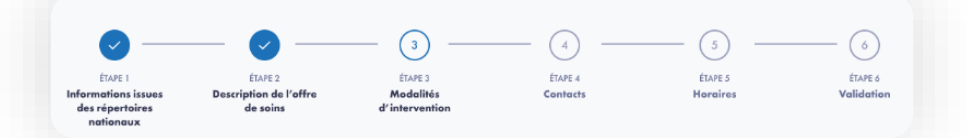

Une étape doit être validée pour que les informations renseignées soient sauvegardées en brouillon. Seule la validation de l'étape 6 valide l'offre de soins (dans le cas contraire, elle restera en brouillon).

Il est possible de changer d'étape en cliquant directement dans l'indicateur d'étapes visible en haut de la page. Cela ne permet pas de valider les étapes.

#### Etape 1. Validez vos informations issues des répertoires nationaux

La **première étape** a pour objectif de **valider les informations issues des répertoires nationaux** concernant la structure dans laquelle vous exercez votre offre de santé et les informations liées à votre conventionnement. Ces données sont **uniquement accessibles en mode lecture**. Vous ne pouvez pas les modifier directement.

Si vous êtes en accord avec ces informations, cliquez sur le bouton « Etape suivante », sinon, si vous constatez une erreur, cliquez sur le bouton « Déclarer une anomalie » pour remonter l'anomalie.

Retrouvez davantage d'information sur la déclaration d'anomalie dans la fiche pas à pas dédiée.

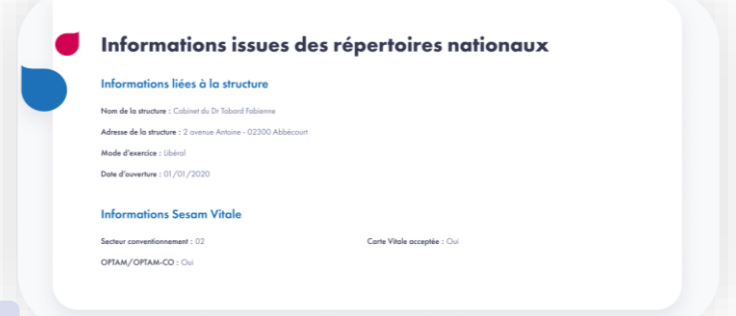

| s champs marqués d'une astérisque (*) sont obligatoires.                   |     |
|----------------------------------------------------------------------------|-----|
| léments principaux de votre offre (1 ou plusieurs valeurs)                 |     |
| Q Sélectionnez les éléments principaux de votre offre                      | • • |
| Aédecine générale 🗃 Médecine générale à orientation Gynécologie médicale 🗃 |     |
| Acte technique ou expertise discriminante 💿                                |     |
| Q Sélectionnez vos actes techniques ou expertises discriminantes           | •   |

## Etape 2. Décrivez votre offre de soins

Cette **deuxième étape** vous permet de **décrire** l'offre de santé que vous proposez dans votre structure.

Les éléments principaux de votre offre vous sont pré-proposés. Vous pouvez les supprimer grâce à la corbeille . Sélectionnez ensuite les actes techniques ou vos expertises différenciantes.

D'autres informations sont à remplir comme l'âge de votre patientèle, votre appartenance à une filière et votre éventuelle offre de télé-expertise.

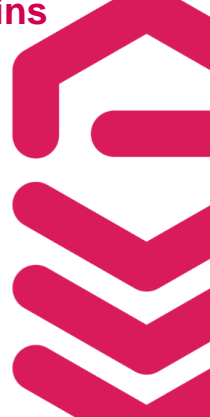

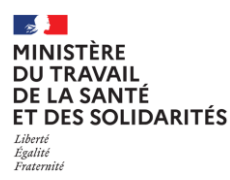

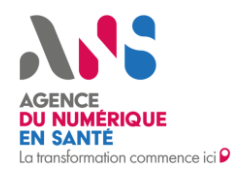

# Etape 3. Identifiez vos modalités d'intervention

Cette étape vous permet de préciser les modalités de consultation que vous proposez : à votre cabinet, en téléconsultation ou à domicile.

Dans le cas où vous proposez des consultations à domicile, deux options s'offrent à vous pour choisir votre zone d'intervention :

- Soit en tapant le nom de chaque commune via une barre de recherche (« Commune(s) d'intervention »)
- Soit en cochant les communes ciblées en visualisant la liste des communes par département (« Recherche commune(s) par région et département »).

| Moyen de contact *                                                                                                    | c             | oordonnée de contact *                                                                                                    |  |
|----------------------------------------------------------------------------------------------------|---------------|----------------------------------------------------------------------------------------------------|--|
| Téléphone                                                                                                    | •             | € 07 09 03 01 33                                                                                                    |  |
|                                                                                                    |               | Unformation same visible do grand public.                                                                                                    |  |
| • Ajouter un moyen de contact                                                                                                  |               |                                                                                                    |  |
|                                                                                                    |               |                                                                                                    |  |
|                                                                                                    |               |                                                                                                    |  |
| Coordonnées de contact destir                                                                                                  | nées aux      | professionnels :                                                                                                    |  |
| Coordonnées de contact destin<br>Moyen de contact *                                                                            | nées aux      | professionnels :<br>Coordonnée de contact *                                                                                                    |  |
| Coordonnées de contact destin<br>Moyen de contact *<br>Adresse MSSanté                                                         | nées aux<br>~ | professionnels :<br>Coordonnée de contact *<br>f.tobard@sonmailsonte.mssante.fr                                                                                                    |  |
| Coordonnées de contact destin<br>Moyen de contact *<br>Adresse MSSanté                                                         | nées aux<br>~ | professionnels :<br>Coordonnée de contact *<br>Coordonnée de contact *<br>Chomato any citile au présentante de sans.                                                                  |  |
| Coordonnées de contact destin<br>Moyen de contact *<br>Adresse MSSanté<br>Moyen de contact *                                   | nées aux<br>~ | professionnels :<br>Coordonnée de contoct *<br>Caboard Bisonnailsante.msaante.fr<br>Charmator sam cable aus parlamismato de sami.<br>Coordonnée de contoct *                          |  |
| Coordonnées de contact destin<br>Mayen de contact *<br>Adresse MSSanté<br>Mayen de contact *<br>Chalisiese un mayen de contact | nées aux<br>~ | professionnels :<br>Coordonnée de contod *<br>Cabardilisonmailsante.msaante.fr<br>Charmator sam alabé aus preferaisante de sama.<br>Coordonnée de contod *<br>Soisiusez la coordonnée |  |

## Etape 4. Complétez vos contacts

✓ Recherche.cor

et départemen

Cette étape a pour objectif de **renseigner vos moyens de contacts** (numéro de téléphone, e-mail, site internet, fax, etc.) en distinguant ceux à **destination des patients** et ceux à **destination des professionnels**.

Visite à domicile

Important à savoir

ne(s) à partir d'une rég

mune(s) d'intervention

Vous pouvez ajouter jusqu'à vingt contacts pour chacune des deux catégories.

Au moins un contact à destination des patients est obligatoire pour pouvoir valider cette étape.

#### Etape 5. Précisez vos modalités d'intervention

Lors de cette étape, vous devez indiquer les horaires de votre semaine type. Trois types d'horaires sont disponibles : consultation sur rendez-vous, consultation sans rendez-vous et visite d'un acteur de santé (visite à domicile/autre structure).

Vous pouvez également indiquer vos fermetures temporaires et horaires exceptionnels.

L'horaire exceptionnel correspond à une modification des horaires types sur une période définie, alors que la fermeture temporaire concerne une période sur laquelle votre structure est fermée.

Il n'est possible d'ajouter qu'une seule saisie de fermeture temporaire ou horaire exceptionnel à la fois.

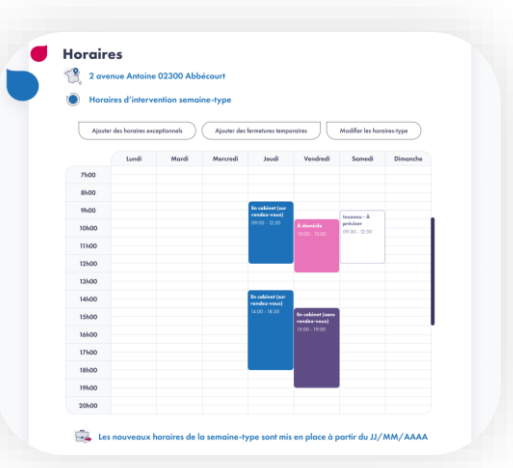

## Etape 6. Vérifiez et validez votre offre de soins

La dernière étape vous présente un récapitulatif de l'ensemble des informations que vous avez renseignées. Vous avez ainsi la possibilité de vérifier ce que vous avez indiqué et de retourner au besoin sur une des étapes si vous souhaitez réaliser une modification, en cliquant sur l'icône suivante :

La validation de l'étape 6 permet de valider votre offre de santé. Vous pourrez modifier à tout moment ces informations en retournant sur votre espace ROR.

in

Si vous avez d'autres offres de santé, une fenêtre s'affichera pour vous proposer de pré-remplir des informations avec ce que vous avez décrits dans cette première offre.

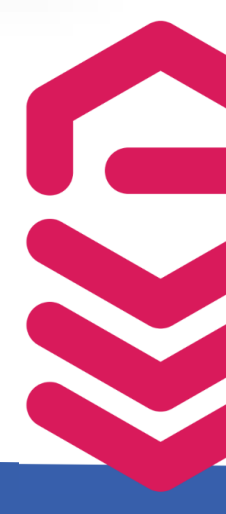

🗣 Plus d'informations sur esante.gouv.fr